# Handbook Erasmus+ Scholarship application Before Mobility

1. Log into Mobility Online with your NetID and password https://www.service4mobility.com/tudelft/LoginServlet

#### The following screen will appear:

| = Be | fore the mobility - Erasmus requirements                               |                                                                                                 | 0/9 |
|------|------------------------------------------------------------------------|-------------------------------------------------------------------------------------------------|-----|
| ▶    | Pre-departure information submitted                                    | Submit pre-departure information                                                                |     |
|      | Information on your eligibility and linguistic<br>preparation provided |                                                                                                 |     |
|      | Courses at TU Delft being replaced by the study<br>abroad              |                                                                                                 |     |
|      | Courses at the Host University entered into<br>Learning Agreement      |                                                                                                 |     |
|      | Courses accepted by Faculty International Office                       |                                                                                                 |     |
|      | Grant calculated and confirmed                                         |                                                                                                 |     |
|      | As soon as your grant has been confirmed, you                          | will receive an e-mail and you will be able to print out your Grant Agreement in the next step. |     |

2. Click on submit pre-departure information

The following screen will appear (download the forms you require to be signed and email them to your own faculty coordinator)

3. Click confirm, action will be confirmed and then click back the application workflow

| The below pre-departure steps are opti- | onal, please mark the checkbox(es) applicable to you, if any. Forms to be signed can be submitted to your faculty's international office per mail. |
|-----------------------------------------|----------------------------------------------------------------------------------------------------|
|                                         |                                                                                                    |
|                                         |                                                                                                    |
|                                         | Download the form here: https://www.duo.nl/particulier/ov-vergoeding-buitenland.jsp                                                                |
| OV compensation form                    |                                                                                                    |
|                                         |                                                                                                    |
|                                         | Download the form here https://www.tudelft.nl/en/student/study-and-career/study-internship-abroad/safety-insurance-vaccinations                    |
| Vaccinations form                       |                                                                                                    |
|                                         |                                                                                                    |
| I confirm I have read the Erasmus+      |                                                                                                    |
| student Charter                         |                                                                                                    |
| Back to the application workflow        | minoc                                                                                                    |
|                                         |                                                                                                    |

4. Click on answer the questions

| Pre-departure information submitted                                    | ~            | 25/05/2021                                | Submit pre-departure information          |  |
|------------------------------------------------------------------------|--------------|-------------------------------------------|-------------------------------------------|--|
| Information on your eligibility and linguistic<br>preparation provided |              |                                           | Answer the guestions                      |  |
| Courses at TU Delft being replaced by the study<br>abroad              |              |                                           |                                           |  |
| Courses at the Host University entered into<br>Learning Agreement      |              |                                           |                                           |  |
| Courses accepted by Faculty International Office                       |              |                                           |                                           |  |
| Grant calculated and confirmed                                         |              |                                           |                                           |  |
| As soon as your grant has been confirmed, you                          | will receive | an e-mail and you will be able to print o | ut your Grant Agreement in the next step. |  |
| Grant Agreement printed                                                |              |                                           |                                           |  |
| Signed Grant Agreement uploaded                                        |              |                                           |                                           |  |

The following screen will appear:

5. Fill all sections in. If in doubt click on the ? for more information

| Please provide further information on your Erasmu                                          | us grant eligibility and language of instruction                                                                                                    |
|--------------------------------------------------------------------------------------------|----------------------------------------------------------------------------------------------------|
| Grant                                                                                      |                                                                                                    |
| I confirm I have read the exchange disclaimer                                              |                                                                                                    |
| Is this the only EU Grant you will receive for this exchange?                              | O Yes O No                                                                                                    |
| During the exchange period abroad you are both<br>living and studying in the host country  | O Yes O No                                                                                                    |
| I will register my stay abroad on MyTUDelft                                                |                                                                                                    |
| Have you previously received any Erasmus +<br>scholarship within your current study level? | ○Yes ○No 😻                                                                                                    |
| Mobility period                                                                            |                                                                                                    |
| Exact start date of the mobility period                                                    | The start date of the study period is the first day you have to be present at the receiving institution. This can be for example first day of courses, welcoming event organised by the host institution or<br>language and intercultural courses (conducted in the host country).                                   |
|                                                                                            | The end date of the study period is the last day you have been present at the receiving institution and not his actual date of departure. This is, for example, the end of exams period, courses or mandatory stitling period. The resit period isn't included in the mobility period, according to TU Delit policy. |
| Exact end date of the mobility period                                                      | Tel Inday.                                                                                                    |
| Language                                                                                   |                                                                                                    |
| Language of instruction at the host institution                                            | < Please select> • @                                                                                                    |
| Is this language your mother tongue?                                                       | ○Yes ○No 🔮                                                                                                    |
| Language lével                                                                             | OA1 OA2 OB1 OB2 OC1 OC2 @                                                                                                    |
| Admission letter                                                                           |                                                                                                    |
| Upload of admission letter at the host institution<br>(optional)                           | <u>ه</u> و                                                                                                    |
| Back to the application workflow                                                           |                                                                                                    |

- 6. Click confirm, action will be confirmed and then click back the application workflow
- 7. Click on enter further courses into the Learning Agreement (at TU Delft)

| submitted                                                |                                                                                                    |                                                                                                    |                                                                                                    | 3/13                                                                                                    |
|----------------------------------------------------------|----------------------------------------------------------------------------------------------------|----------------------------------------------------------------------------------------------------|----------------------------------------------------------------------------------------------------|----------------------------------------------------------------------------------------------------|
|                                                          | ~                                                                                                    | 25/05/2021                                                                                                    | Clelia Paraluppi                                                                                                    | Submit pre-departure information                                                                                                    |
| lity and linguistic preparation                          | ~                                                                                                    | 25/05/2021                                                                                                    | Clelia Paraluppi                                                                                                    |                                                                                                    |
| replaced by the study abroad                             |                                                                                                    |                                                                                                    |                                                                                                    | Enter courses into Learning Agreement                                                                                                    |
| irsity entered into Learning                             |                                                                                                    |                                                                                                    |                                                                                                    | Enter courses into Learning Agreement                                                                                                    |
| ulty International Office                                |                                                                                                    |                                                                                                    |                                                                                                    |                                                                                                    |
| LS) required                                             | ~                                                                                                    |                                                                                                    |                                                                                                    |                                                                                                    |
|                                                          |                                                                                                    |                                                                                                    |                                                                                                    |                                                                                                    |
|                                                          |                                                                                                    |                                                                                                    |                                                                                                    |                                                                                                    |
|                                                          |                                                                                                    |                                                                                                    |                                                                                                    |                                                                                                    |
| completed<br>irmed                                       |                                                                                                    |                                                                                                    |                                                                                                    |                                                                                                    |
| completed<br>irmed<br>as been confirmed, you will receiv | e an e-mail and yo                                                                                                    | u will be able to print out you                                                                                                    | r Grant Agreement in the next step                                                                                                    | 2.                                                                                                    |
| completed<br>irmed<br>as been confirmed, you will receiv | e an e-mail and yo                                                                                                    | u will be able to print out you                                                                                                    | or Grant Agreement in the next step                                                                                                    | λ.                                                                                                    |
|                                                          | replaced by the study abroad<br>srsity entered into Learning<br>ulty International Office<br>LS) required<br>en registered in the OLS portal by | replaced by the study abroad  resilve enteed hits Learning ulty International Office ULS) required en registered in the OLS portal by the International G | replaced by the study abroad  risily entered hto Learning  ulty International Office  IS) required  en registered in the OLS portal by the International Office, you will be able to ma | replaced by the study abroad  replaced by the study abroad  replac |

## The following screen will appear:

| All courses                               |                 |                     |             | 0,00 Credits total for 0 courses |
|-------------------------------------------|-----------------|---------------------|-------------|----------------------------------|
|                                           |                 | No bulk action      | Search      | Reset all filters                |
| Search                                    | Search          | < Select all>       | Select all> | Search                           |
| Course unit title at the host institution | Course no./host | Acad.year           | Semester    | Credits                          |
|                                           | No data a       | vailable in table   |             |                                  |
|                                           |                 |                     |             |                                  |
|                                           |                 |                     |             |                                  |
|                                           |                 |                     |             |                                  |
|                                           |                 |                     |             | 李 李                              |
| Show 10 r entries Display all records     | Showing         | 0 to 0 of 0 entries |             | First Previous Next Last         |
|                                           |                 |                     |             |                                  |
|                                           |                 |                     |             |                                  |
| Back Click here to enter further courses  |                 |                     |             |                                  |

- 8. Click here to enter further courses
- 9. **Bachelor students** please select Free Minor. **Master students** please select Master Specialization- Free Electives

| Study area < Ple                                | lease select>                      |     |
|-------------------------------------------------|------------------------------------|-----|
| Study field < Ple                               | lease select>                      |     |
| Academic year 2021/2                            | 2022 🔹                             | . 3 |
| Semester Autum                                  | nn 2021 🔹                          |     |
|                                                 |                                    |     |
| arse unit code at the nome institution 12345    | 30                                 |     |
| ourse unit title at the home institution Free N | Minor abroad ( BSc students)       |     |
| There a                                         | are still 255 characters available |     |
|                                                 |                                    |     |

10. Click create and close

The following screens will appear showing your (Bachelor or Master) selected choice

| All courses  |                                                        |                             |    |               | 0,00 Credits total for 1 courses |
|--------------|--------------------------------------------------------|-----------------------------|----|---------------|----------------------------------|
| Show further | r search fields                                        | No bulk action              | •  | Search        | Reset all filters                |
|              | Search                                                 | < Select all>               | \$ | < Select all> | •                                |
|              | Course unit title at the home institution              | Acad.year                   |    | Semester      |                                  |
| 🗹 🖬 🗊        | Free Minor abroad (BSc students)                       | 2021/2022                   |    | Autumn 2021   |                                  |
|              |                                                        |                             |    |               |                                  |
|              |                                                        |                             |    |               |                                  |
|              |                                                        |                             |    |               |                                  |
|              |                                                        |                             |    |               |                                  |
|              |                                                        |                             |    |               |                                  |
|              |                                                        |                             |    |               |                                  |
|              |                                                        |                             |    |               |                                  |
|              |                                                        |                             |    |               |                                  |
| 🛛 🔁 🛤        |                                                        |                             |    |               | ▼ 幸 (                            |
| Show 10      | <ul> <li>entries <u>Display all records</u></li> </ul> | Showing 1 to 1 of 1 entries |    |               | First Previous 1 Next Last       |
|              |                                                        |                             |    |               |                                  |
|              |                                                        |                             |    |               |                                  |
|              |                                                        |                             |    |               |                                  |
|              |                                                        |                             |    |               |                                  |
|              | Back Click here to enter further courses               |                             |    |               |                                  |

### 11. Click back

The following screen will appear

|   | e the mobility - crasmus requirements                                             | _                                                                                                    | 25/05/2024                   | Cielia Basaluani                 | 4 / 13                                |
|---|-----------------------------------------------------------------------------------|----------------------------------------------------------------------------------------------------|------------------------------|----------------------------------|---------------------------------------|
|   | Pre-departure information submitted                                               | ~                                                                                                    | 20/00/2021                   | Ciella Falaluppi                 | Sourin: pre-departure information     |
|   | Information on your eligibility and linguistic preparation<br>provided            | 4                                                                                                    | 25/05/2021                   | Clelia Paraluppi                 |                                       |
|   | Courses at TU Delft being replaced by the study abroad                            |                                                                                                    | 25/05/2021                   | Clelia Paraluppi                 |                                       |
|   | Courses at the Host University entered into Learning<br>Agreement                 |                                                                                                    |                              |                                  | Enter courses into Learning Agreement |
|   | Courses accepted by Faculty International Office                                  |                                                                                                    |                              |                                  | Enter courses into Learning Agreement |
|   | Language assessment (OLS) required                                                | ~                                                                                                    |                              |                                  |                                       |
|   | OLS assesment done                                                                |                                                                                                    |                              |                                  | Confirm completion of OLS assessment  |
|   | OLS validated                                                                     |                                                                                                    |                              |                                  |                                       |
|   | Scholarship requirements completed                                                |                                                                                                    |                              |                                  |                                       |
| ) | Grant calculated and confirmed                                                    |                                                                                                    |                              |                                  |                                       |
|   | As soon as your grant has been confirmed, you will rec<br>Grant Agreement printed | eive an e-mail                                                                                                    | and you will be able to prir | nt out your Grant Agreement in I | he next step.                         |
|   |                                                                                   | percent of the second second s |                              |                                  |                                       |

- 12. Click on enter courses into the Learning Agreement ( at the Host University)
- 13. Click here to enter further courses

|                                          |                             | ₹ ⊉                      |
|------------------------------------------|-----------------------------|--------------------------|
| Show 10 • entries Display all records    | Showing 0 to 0 of 0 entries | First Previous Next Last |
|                                          |                             |                          |
|                                          |                             |                          |
| Back Click here to enter further courses |                             |                          |

- 14. Fill in all mandatory fields
- 15. You must enter each course you are planning on following at the host institute individually (and have received approval for)

| Edit learning agreement                   |                                              |                 |       | Insert (? |
|-------------------------------------------|----------------------------------------------|-----------------|-------|-----------|
| Host institution                          | TECHNISCHE UNIVERSITÄT GRAZ                  | •]              |       |           |
| Study area                                | All study fields                             | •               |       |           |
| Study field                               | Bachelor Applied Mathematics - B-TW          | •               |       |           |
| Academic year                             | 2021/2022                                    | · ?             |       |           |
| Semester                                  | Autumn 2021                                  | ·               |       |           |
| Course unit code at the host institution  |                                              |                 |       |           |
| Course unit title at the host institution | Course unit title at the host institution mu | t be filled in. | Ð     |           |
| 1                                         | There are still 255 characters available     |                 | <br>ß |           |
| Number of credits at the host university  | Number of credits at the                     |                 |       |           |
| Link to course at the host institution    | Link to course at the host institution mus   | oe filled in.   | Ø     |           |
|                                           | There are still 100000 characters available  | 5               | <br>A |           |

- 16. Click create and close for each course and enter a new course by repeating steps 13 through to 16
- 17. Once you have entered all courses Click back
- 18. <u>The Faculty international office has now automatically received your Learning Agreement</u>, you don't need to send it per email. They will be checking the courses you entered and once they are approved you will receive an email notification

|   | Agreement                                                                                                    |                                           |            |                                             |  |
|---|----------------------------------------------------------------------------------------------------|-------------------------------------------|------------|---------------------------------------------|--|
|   | Courses accepted by Faculty International Office                                                                                              | <b>V</b>                                  | 25/05/2021 |                                             |  |
|   | Learning Agreement downloaded                                                                                                    | La la la la la la la la la la la la la la |            | Download Learning Agreement                 |  |
|   | Upload signed Learning Agreement                                                                                                    |                                           |            | Upload Learning Agreement with 3 signatures |  |
|   | Language assessment (OLS) required                                                                                                    | ✓                                         |            |                                             |  |
|   | OLS assesment done                                                                                                    |                                           |            | Confirm completion of OLS assessment        |  |
| Þ | OLS validated                                                                                                    |                                           |            |                                             |  |
|   | Scholarship requirements completed                                                                                                    |                                           |            |                                             |  |
|   | Grant calculated and confirmed                                                                                                    |                                           |            |                                             |  |
|   | As soon as your grant has been confirmed, you will receive an e-mail and you will be able to print out your Grant Agreement in the next step. |                                           |            |                                             |  |
|   | Grant Agreement printed                                                                                                    |                                           |            |                                             |  |

Then language assessment (OLS) step will appear:

| Courses accepted by Faculty International Office                                                                               |  |  |  |
|----------------------------------------------------------------------------------------------------|--|--|--|
| Language assessment (OLS) required                                                                                             |  |  |  |
| OLS assesment done                                                                                                    |  |  |  |
| As soon as you have been registered in the OLS portal by the International Office, you will be able to mark your test as done. |  |  |  |

- 19. You will have received /should receive shortly a separate email invite to complete the mandatory language assessment called OLS.
- 20. Complete the OLS test invite as soon as possible and click on Confirm completion of OLS assessment

|   | Language assessment (OLS) required                                                                                                    | <b>~</b> |                                      |  |  |
|---|----------------------------------------------------------------------------------------------------|----------|--------------------------------------|--|--|
|   | OLS assesment done                                                                                                    |          | Confirm completion of OLS assesment  |  |  |
|   | OLS validated                                                                                                    |          | Confirm completion of OLS assessment |  |  |
|   | Scholarship requirements completed                                                                                                    |          |                                      |  |  |
| ► | Grant calculated and confirmed                                                                                                    |          |                                      |  |  |
|   | As soon as your grant has been confirmed, you will receive an e-mail and you will be able to print out your Grant Agreement in the next step. |          |                                      |  |  |

- 21. Once the Faculty has approved your courses, you will be notified by email that the Learning Agreement signed by your Faculty Exchange Coordinator is available for download in Mobility Online
- 22. Log in to Mobility Online and Click on Download Learning Agreement

| Necessary steps                                                        | Done | Done on    | Done by | Direct access via following link      | 27 / 43     |
|------------------------------------------------------------------------|------|------------|---------|---------------------------------------|-------------|
| Pre-departure information submitted                                    | ~    | 25/05/2021 |         | Submit pre-departure information      | e contrates |
| Information on your eligibility and linguistic preparation<br>provided |      | 25/05/2021 |         |                                       |             |
| Courses at TU Delft being replaced by the study abroad                 | ~    | 25/05/2021 |         | Enter courses into Learning Agreement |             |
| Courses at the Host University entered into Learning<br>Agreement      | ~    | 25/05/2021 |         |                                       |             |
| Courses accepted by Faculty International Office                       | ~    | 25/05/2021 |         | Download Learning Agreement           |             |
| Learning Agreement downloaded                                          | ~    | 25/05/2021 |         |                                       |             |
| Upload signed Learning Agreement                                       | ~    | 25/05/2021 |         |                                       |             |
| Language assessment (OLS) required                                     | 1    |            |         |                                       |             |
| OLS assesment done                                                     | ~    | 25/05/2021 |         |                                       |             |
| 010 1111                                                               | -    |            |         |                                       |             |

- 23. Sign your Learning Agreement
- 24. Send the Learning Agreement per email to your host institution contact person asking them to sign it and return it to you per email
- 25. Click on upload signed Learning Agreement with 3 signatures

| Learning Agreement printed         | <br>                                                                                                    | 01/06/2021 | Print Learning Agreement                    |
|------------------------------------|----------------------------------------------------------------------------------------------------|------------|---------------------------------------------|
| Signed Learning Agreement uploaded |                                                                                                    |            | Upload Learning Agreement with 3 signatures |
| Language assessment (OLS) required | <ul> <li>Image: A set of the set of the</li></ul> |            |                                             |
| OLS assesment done                 |                                                                                                    |            |                                             |

Reminder: Beware that your Learning Agreement with 3 signatures will have to be filled in and uploaded in Mobility Online at **least 6 weeks before your departure**. If you fail to meet this deadline, TU Delft reserves the right to decline your application for the E+ scholarship. If you experience any delay please contact: <a href="mailto:erasmusgrant@tudelft.nl">erasmusgrant@tudelft.nl</a>

- 26. When returning to the Application workflow you should see all checkboxes green.
- 27. This means that your Learning Agreement has now been submitted correctly to Mobility Team ESA to be assessed for an Erasmus+ scholarship
- 28. You don't need to send the PDF signed Learning Agreement per email, we will process your request within 3 weeks
- 29. Please ensure all checkboxes are green up to and including scholarship requirements completed

| Necessary steps                                                   | Done | Done on    | Done by | Direct access via following link |
|-------------------------------------------------------------------|------|------------|---------|----------------------------------|
| Courses at the Host University entered into Learning<br>Agreement | 1    | 25/05/2021 |         |                                  |
| Courses accepted by Faculty International Office                  | 1    | 25/05/2021 |         |                                  |
| Learning Agreement downloaded                                     | ~    | 25/05/2021 |         | Download Learning Agreement      |
| Upload signed Learning Agreement                                  |      | 25/05/2021 |         |                                  |
| Language assessment (OLS) required                                |      |            |         |                                  |
| OLS assesment done                                                |      | 25/05/2021 |         |                                  |
| OLS validated                                                     | ~    | 25/05/2021 |         |                                  |
| Scholarship requirements completed                                |      | 13/12/2020 |         |                                  |

30. Once your scholarship is approved you will receive an <u>email notification</u> containing your Grant Agreement

Reminder: Beware that your Grant Agreement will have to be signed and returned within **5 working days**. If you fail to meet this deadline, TU Delft reserves the right to decline your application for the E+ scholarship.

If you experience any delay please contact: <a href="mailto:erasmusgrant@tudelft.nl">erasmusgrant@tudelft.nl</a>

31. Return your signed Grant Agreement in Mobility Online to <a href="mailto:erasmusgrant@tudelft.nl">erasmusgrant@tudelft.nl</a>

32. Mobility Team- ESA will receive this and will place the Erasmus+ Institutional Coordinator signature on your Grant Agreement and email it to you

The 1<sup>st</sup> scholarship instalment will be paid out into your selected bank account within 30 days

## Your Erasmus+ Scholarship application is complete

| Student flow                             |    |                                     |
|------------------------------------------|----|-------------------------------------|
| Pre-departure information                |    | Creating your Learning agreement    |
| Eligibility                              |    |                                     |
| Courses                                  |    |                                     |
| OLS                                      | }- | Take the Online learning Assessment |
| Receive Grant agreement                  |    |                                     |
| Read & Sign Grant Agreement              |    | Creating a Grant Agreement          |
| Return Grant Agreement                   |    |                                     |
| Receive final Grant Agreement            |    |                                     |
| Scholarship 1 <sup>st</sup> payment paid | }- | Erasmus + scholarship awarded       |